# Setting up a WHOZZ CALLING POS Caller ID

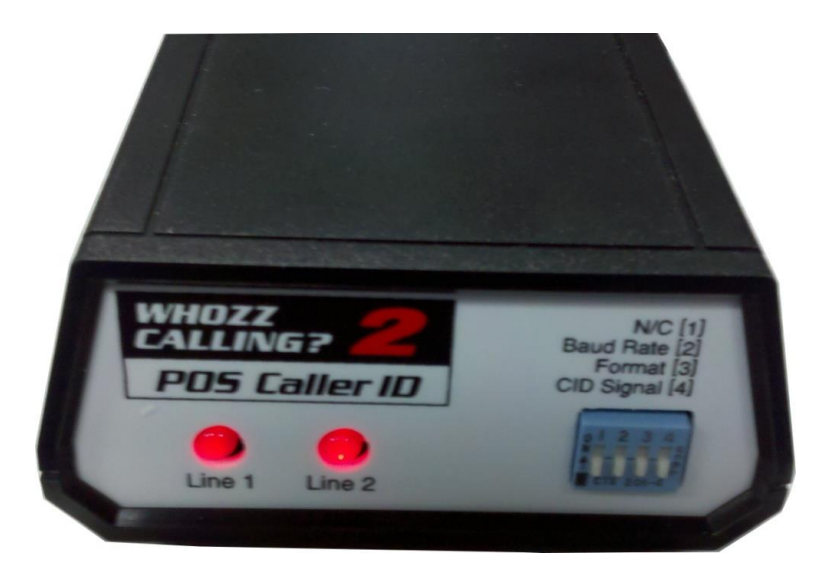

# Index (Clickable)

- 1) <u>Prerequisite</u>
- 2) How to Install (Hardware)
- 3) How to Install (Software)
  - a. <u>Whozz Calling Manifest</u>
  - b. Finding an IP Address
  - c. Finding the computer name
  - d. Caller ID software installation
  - e. Installing the Harbortouch Addins
  - f. <u>Testing out The Caller ID</u>

# An Important Prerequisite:

 This caller ID is only designed to work with Hospitality Version 3.2.3.5400 and will NOT work with any older version. This can be found at the following link: <u>\UBCFTP\HarborTouch\Hospitality\Hospitality 3.2</u>
If you do not have access to this, please email a supervisor so that you may access this folder
Output
Description:

### **How to Install**

#### Hardware

After unpacking the Whozz Calling caller ID you will find the following items:

- 1. 2 Phone cables
- 2. 1 Whozz Calling POS caller ID box make sure all dip switches are in the off position, (pushed down)
- 3. 1 CAT 5E Ethernet Network Cable
- 4. 1 power cord

First, plug the network cable in that goes from the router to the Whozz Calling Caller ID box. Then plug phone lines 1 and 2 into the box.

\*Note\* If they have both lines coming in on 1 cable they will need to find a phone jack splitter that splits lines 1 and 2. It must say line 1 and line 2 on it or it will not work. This can be found at the merchant's local RadioShack and may look something like this:

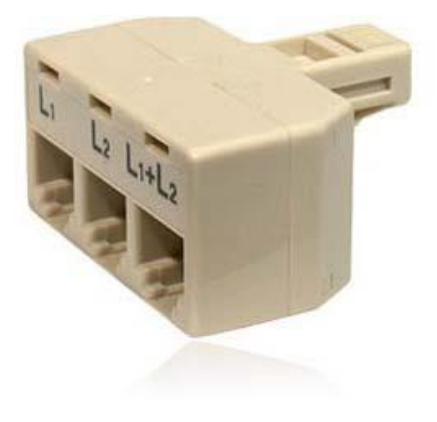

Now plug the power cable in and you can now switch focus to the software.

Backside of hardware for visual:

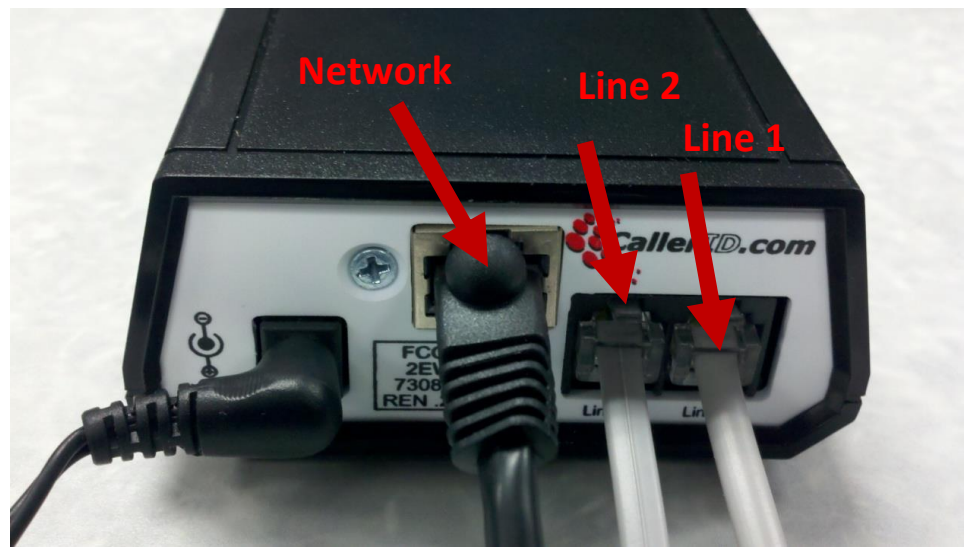

(Note: there may be a 4 line caller ID box that is deployed as well)

#### Software

#### WhozzCallingManifest

The first thing that we will need to do is to create a file that will be recognized by the software so it knows which computers will respond to the caller ID and pull the customer information to display on the screen.

To do that, first open up notepad by going to start > All Programs > Accessories > notepad

All we need to do for this file is to enter in either the IP addresses of the computers that will respond to the caller ID on separate lines or the computer name.

#### **Finding an IP Address**

757 V SI U

| stem Propert                            | ies                     |                                      |                            |                     | ?                  |
|-----------------------------------------|-------------------------|--------------------------------------|----------------------------|---------------------|--------------------|
| System Re<br>General                    | store<br>Comp           | Automa                               | tic Updates<br>Hardware    |                     | Remote<br>Idvanced |
| Wind<br>on th                           | dows uses<br>ne network | the following inf<br>                | ormation to ide            | ntify your ci       | omputer            |
| Computer desc                           | ription:                |                                      |                            |                     |                    |
|                                         |                         | For example: "I<br>Computer".        | Kitchen Compu              | ter" or "Ma<br>uter | ry's               |
| Full computer n<br>Workgroup:           | iame:                   | PUS-5.<br>Workgroup                  | Name                       |                     |                    |
| To use the Net<br>domain and cre<br>ID. | work Iden<br>ate a loca | tification Wizard<br>I user account, | to join a<br>click Network | Netw                | ork ID             |
| To rename this                          | computer                | or join a domain                     | , click Change.            | Cha                 | nge                |
|                                         |                         |                                      |                            |                     |                    |
|                                         |                         |                                      |                            |                     |                    |
|                                         |                         |                                      |                            |                     |                    |
|                                         |                         |                                      |                            |                     |                    |
|                                         |                         | OK                                   | Ca                         | ncel                | Apply              |

To find the IP address go to Start>Run and then type in CMD. Then in the command prompt that opens up type in ipconfig from there you should find the IP address

#### **Finding the Computer Name**

To find the computer name, go to Start > Right Click on My Computer and then click on properties and then click on the computer name tab. WhozzCallingManifest - Notepad File Edit Format View Help 192.168.0.171 Once the computer name or IP address has been figured out, enter that into the text file

Then go to file>save as and name the file WhozzCallingManifest in the BrainAddIns folder at this Directory: C:\Program Files\Harbortouch 3.2\BrainAddIns

By default notepad will add a .txt extension. We want to remove that otherwise the caller ID software will not recognize the computers to respond to.

To do this right click on start>Explore and then navigate to the following directory:

C:\Program Files\Harbortouch 3.2\BrainAddIns

Right Click on the file WhozzCallingManifest.txt and choose rename and remove the .txt leaving WhozzCallingManifest and click enter to save

It will show this error message, this is ok, click yes to change it.

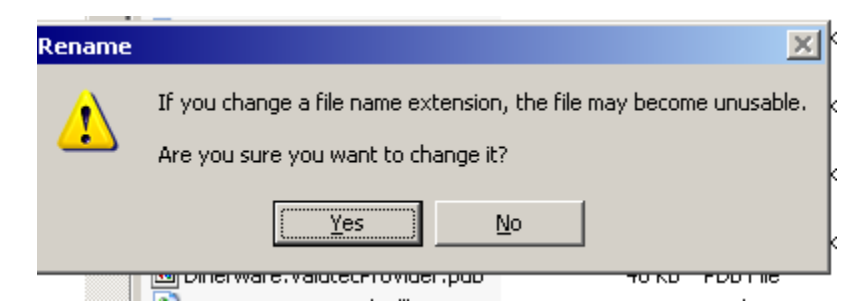

#### **Caller ID Software Installation**

Now we need to install the actual caller ID software.

To find this please navigate to the below directory, if you do not have access to this, please see a supervisor to be granted access.

\\UBCFTP\HarborTouch\Hospitality\Hospitality 3.2\Caller ID

you will need to copy and paste the whole Caller ID folder to your computer and transfer all of the files over to the merchant's computer.

Once on the merchant's computer, double click on start.exe

| Name                           | Date modified     | Туре               | Size   |
|--------------------------------|-------------------|--------------------|--------|
| 🐌 CDmenu                       | 7/11/2011 9:04 AM | File folder        |        |
| 퉬 manuals                      | 7/11/2011 9:04 AM | File folder        |        |
| Programs_And_SourceCode        | 7/11/2011 9:05 AM | File folder        |        |
| autorun.inf                    | 5/6/2006 10:01 AM | Setup Information  | 1 KB   |
| CallerID Ethernet Emulator.txt | 7/11/2011 9:07 AM | Text Document      | 1 KB   |
| 🐔 CallerID.ico                 | 5/6/2006 10:01 AM | Icon               | 2 KB   |
| CellerID WS Addin.sip          | 6/17/2011 9:16 AM | WinRAR ZIP archive | 235 KB |
| Start.exe                      | 5/6/2006 10:02 AM | Application        | 32 KB  |

At the main screen, select "Install Software and Tools"

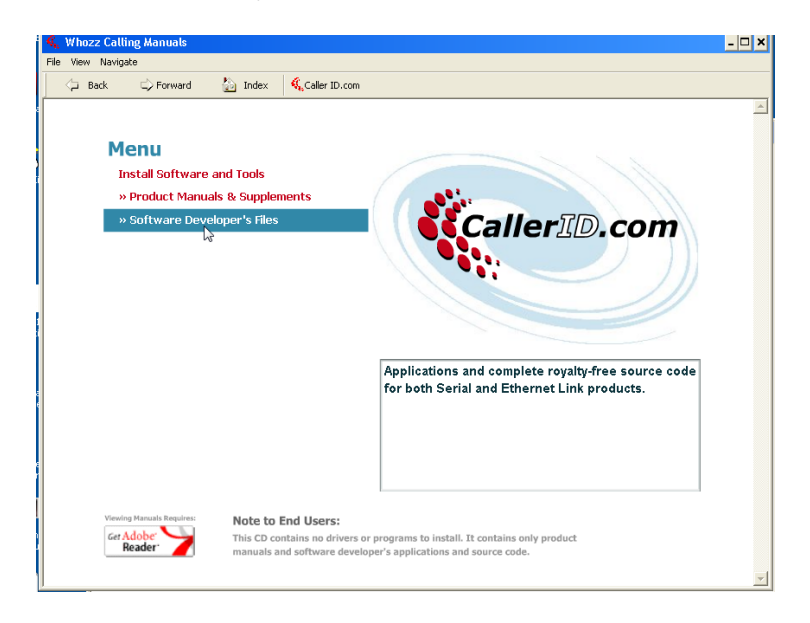

#### Install the software via the "Complete" Option.

| 뤻 CallerID.com Soft                                              | tware 1.3.1 Installer                                                                                                    | × |
|------------------------------------------------------------------|----------------------------------------------------------------------------------------------------|---|
| Choose Installation<br>WARNING: Please Re<br>choice. Select More | Type           ead the text below each selection before making your           Info for further explanation.                                                                                                    |   |
|                                                                  | <u><b>D</b></u> iagnostic Tools Only<br>I have an existing Point of Sale application or other industry<br>program that recommends using this hardware. This selection<br>installs Caller ID troubleshooting tools only.                                      |   |
| <b>:</b>                                                         | Custom<br>Allows advanced users to choose which program features will<br>be installed and where they will be installed.                                                                                                    |   |
|                                                                  | Complete (Please Read Below)                                                                                                    |   |
| N CONTRACTOR                                                     | I do not have any existing software that will work with this<br>hardware. I will use the CallerID.com popup software to display<br>Caller ID information. This selection installs both the Popup and<br>Setup programs as well as the troubleshooting tools. |   |
| More Info                                                        | Back Next > Cancel                                                                                                    |   |

Disable the Run ELPopup Automatically every time the computer is started option. (any diagnostic tool running will cause the HT 3.2 portion of the function to cease working.)

| 🔂 CallerID.com Software 1.3.1 Installer                                                                  |
|----------------------------------------------------------------------------------------------------|
| Place Shortcuts Choose which shortcuts you want installed.                                               |
| Create a shortcut to ELPopup on the Desktop Run ELPopup automatically every time the computer is started |
|                                                                                                    |
| < Back Next > Cancel                                                                                     |

The EL Pop program will run after this is installed, this MUST be closed for caller ID to work

A CallerID.com program group will be added to the start menu after installation complete. ELPopup will display a message on screen when it sense a incoming call broadcast over the network. ELConfig will detect any WhozzCalling unit on the network and display their information.

|   | $\checkmark$ | rindono nodia nayor | 1  | 1         |    |                        |
|---|--------------|---------------------|----|-----------|----|------------------------|
|   | ۹            | Windows Movie Maker |    |           |    |                        |
| k | <b>G</b>     | CallerID.com        | m  | Toc 🔪 🔹 🕨 | 03 | ELConfig               |
|   | <b>m</b>     | Harbortouch 3.2     | ļĒ | ELPopup   | Ľ  | Remote Destkop Support |
|   |              | UBC 3.2             | 8  | Manual    | -  | WCToolbox              |
| ľ | •            | LogMeIn             |    |           |    |                        |
|   |              |                     |    |           |    |                        |

#### Installing the Harbortouch add ins

The final piece required to make the hospitality integrate with the caller id is to setup the hospitality addins so that Harbortouch recognizes the software.

This can be found in \\UBCFTP\HarborTouch\Hospitality\Hospitality 3.2\Caller ID

In that directory you should find Dinerware\_WhozzCalling\_Driver\_3.2.3.5368.zip

| 🐌 CDmenu                                   | 8/19/2011 2:41 PM | File folder       |        |
|--------------------------------------------|-------------------|-------------------|--------|
| 🐌 manuals                                  | 8/19/2011 2:41 PM | File folder       |        |
| Programs_And_SourceCode                    | 8/19/2011 2:41 PM | File folder       |        |
| autorun                                    | 5/6/2006 10:01 AM | Setup Information | 1 KB   |
| CallerID Ethernet Emulator                 | 8/19/2011 3:39 PM | Text Document     | 1 KB   |
| 🐔 CallerID                                 | 5/6/2006 10:01 AM | Icon              | 2 KB   |
| 🔁 callerid-overview2                       | 8/19/2011 3:39 PM | Adobe Acrobat D   | 242 KB |
| Dinerware_WhozzCalling_Driver_3.2.3.5368   | 6/17/2011 9:16 AM | ZIP archive       | 235 KB |
| 🔩 Start                                    | 5/6/2006 10:02 AM | Application       | 32 KB  |
| 🗐 WhozzCalling Caller ID for Hospitality 3 | 8/19/2011 3:39 PM | Microsoft Office  | 600 KB |

Extract that on the merchant's computer and we will need to copy and paste it to the 2 below directories.

C:\Program Files\Harbortouch 3.2\BrainAddIns

| 😂 BrainAddIns                                                                                                    |        |                                                                                                    |                                                                                |                                                                                                    | <u>_ 0 ×</u>                                                                                                    |
|----------------------------------------------------------------------------------------------------|--------|----------------------------------------------------------------------------------------------------|--------------------------------------------------------------------------------|----------------------------------------------------------------------------------------------------|----------------------------------------------------------------------------------------------------|
| File Edit View Favorites Tools Help                                                                                                    |        |                                                                                                    |                                                                                |                                                                                                    |                                                                                                    |
| 🕞 Back 🔹 🕥 🗸 🏂 🔎 Search 🎼 Fo                                                                                                    | olders | -                                                                                                    |                                                                                |                                                                                                    |                                                                                                    |
| Address 🛅 C:\Program Files\Harbortouch 3.2\BrainA                                                                                                    | ddIns  |                                                                                                    |                                                                                |                                                                                                    | 💌 ラ Go                                                                                                    |
| Folders                                                                                                    | х      | Name 🔺                                                                                                    | Size                                                                           | Туре                                                                                                    | Date Modified                                                                                                    |
| BitDefender     CollerID.com     ComPus Applications     DirectSystems, Inc     DirectSystems     DirectSystems                                                                                                    |        | GallerIDWhozz.pdb     Dinerware.BuiltInLoyalty.dll     Dinerware.BuiltInLoyalty.ddl     Dinerware.DailyReports.dll     Dinerware.DailyReports.dll     Dinerware.DemoProvider.dll     Dinerware.DemoProvider.dll     Dinerware.PaymentechProvid     Dinerware.PaymentechProvid | 84 KB<br>31 KB<br>58 KB<br>72 KB<br>164 KB<br>31 KB<br>48 KB<br>55 KB<br>98 KB | PDB File<br>Application Extension<br>PDB File<br>Application Extension<br>PDB File<br>Application Extension<br>PDB File<br>Application Extension<br>PDB File  | 6/17/2011 6:00 AP<br>6/30/2011 2:36 PM<br>6/30/2011 2:32 PM<br>6/30/2011 2:32 PM<br>6/30/2011 2:32 PM<br>6/30/2011 2:32 PM<br>6/30/2011 2:35 PM<br>6/30/2011 2:35 PM                    |
| BrainAddIns<br>BrainAddIns<br>Carlot BrainAddIns<br>Carlot Brain<br>Carlot |        | Dinerware.Receipts.dll Dinerware.Receipts.pdb Dinerware.TenderCardProvid Dinerware.TenderCardProvid Dinerware.ValutecProvider.dll Dinerware.ValutecProvider.pdb Interop.Paymentech.dll System.CoreEx.dll System.CoreEx.dll                                                    | 17 KB<br>36 KB<br>86 KB<br>202 KB<br>26 KB<br>48 KB<br>10 KB<br>76 KB<br>59 KB | Application Extension<br>PDB File<br>Application Extension<br>PDB File<br>Application Extension<br>PDB File<br>Application Extension<br>Application Extension | 6/30/2011 2:32 PM<br>6/30/2011 2:36 PM<br>6/30/2011 2:36 PM<br>6/30/2011 2:37 PM<br>6/30/2011 2:36 PM<br>6/30/2011 2:36 PM<br>6/30/2011 2:36 PM<br>6/2/2011 6:01 AM<br>6/2/2011 6:01 AM |
| <ul> <li>→+VN</li> <li>→+VN</li> <li>→ VorkstationAddIns</li> <li>→ J+Hans</li> <li>→ InstallShield Installation Information</li> <li>→ Internet Explorer</li> <li>→ Messenger</li> <li>→ Microsoft Office</li> </ul>                                                                                                    |        | System. Observable. dll<br>System. Reactive. dll<br>WhozzCallingAddin. dll<br>WhozzCallingAddin. pdb<br>WhozzCallingManifest.<br>WhozzCallingManifest. txt<br>Yes TelecomCallerIDAddin. dll                                                                                   | 11 KB<br>543 KB<br>14 KB<br>32 KB<br>1 KB<br>1 KB<br>13 KB                     | Application Extension<br>Application Extension<br>Application Extension<br>PDB File<br>File<br>Text Document<br>Application Extension                         | 6/2/2011 6:01 AM<br>6/2/2011 6:01 AM<br>6/17/2011 5:57 AN<br>6/17/2011 5:57 AN<br>8/23/2011 11:17 P<br>8/23/2011 11:23 P<br>6/30/2011 2:33 PN                                           |

C:\Program Files\Harbortouch 3.2\WorkstationAddIns

| 😂 WorkstationAddIns                                                                                                    |                                   |        |             |                 |
|----------------------------------------------------------------------------------------------------|-----------------------------------|--------|-------------|-----------------|
| File Edit View Favorites Tools Help                                                                                                    |                                   |        |             |                 |
| 🙆 Back 🔹 🔿 😴 🏠 🔘 Search 🔀 Folders                                                                                                    |                                   |        |             |                 |
|                                                                                                    |                                   |        |             |                 |
| Address C:\Program Files\Harbortouch 3.2\Workstation                                                                                                    | AddIns                            |        |             | 🗾 🔁 Go          |
| Folders ×                                                                                                    | Name 🔺                            | Size   | Туре        | Date Modified 🔺 |
| 🗆 🦳 Program Files                                                                                                    | Basic Product Mix.dwr             | 89 KB  | DWR File    | 8/20/2011 7:5   |
| E BitDefender                                                                                                    | CallerIDWhozz.exe                 | 41 KB  | Application | 8/31/2011 9:4   |
| E CallerID.com                                                                                                    | 🔤 CallerIDWhozz.pdb               | 84 KB  | PDB File    | 8/31/2011 9:4   |
| E Common Files                                                                                                    | 🔟 Cash Drawer Over-Short.dwr      | 65 KB  | DWR File    | 8/20/2011 7:5   |
| ComPlus Applications                                                                                                    | 🔟 Cash Drawer.dwr                 | 89 KB  | DWR File    | 8/20/2011 7:5   |
| I I I I I I I I I I I I I I I I I I I                                                                                                    | 🔟 Choice Sales Alphabetical.dwr   | 60 KB  | DWR File    | 8/20/2011 7:5   |
| EloTouchSystems                                                                                                    | Choice Sales By Choice By Em      | 64 KB  | DWR File    | 8/20/2011 7:5   |
|                                                                                                    | 🖬 Choice Sales By Choice Sets.dwr | 58 KB  | DWR File    | 8/20/2011 7:5   |
| E C Harbortouch 3.1                                                                                                    | 🔟 Choice Sales By Employee.dwr    | 64 KB  | DWR File    | 8/20/2011 7:5   |
|                                                                                                    | 🔤 Choice Sales by Revenue Cen     | 72 KB  | DWR File    | 8/20/2011 7:5   |
| BraipAddIps                                                                                                    | 🖬 Choice Sales by Revenue Cen     | 66 KB  | DWR File    | 8/20/2011 7:5   |
|                                                                                                    | 🖻 Choice Sets with Menu Items     | 56 KB  | DWR File    | 8/20/2011 7:5   |
| ee-US                                                                                                    | 🗟 Choices and Choice Sets.dwr     | 63 KB  | DWR File    | 8/20/2011 7:5   |
| ec-MX                                                                                                    | 🖬 Choices.view                    | 40 KB  | VIEW File   | 8/20/2011 7:5   |
|                                                                                                    | 🗟 Credit Card Receipts.dwr        | 104 KB | DWR File    | 8/20/2011 7:5   |
|                                                                                                    | 📼 Credit Returns.dwr              | 151 KB | DWR File    | 8/20/2011 7:5   |
| Deports                                                                                                    | 🖬 Customer Item Sales Detail.dwr  | 181 KB | DWR File    | 8/20/2011 7:5   |
| Capoles Sample                                                                                                    | 🗟 Customer Payments Detail.dwr    | 184 KB | DWR File    | 8/20/2011 7:5   |
| Contraction of the second second seco | 🖬 Customer Payments Summary       | 70 KB  | DWR File    | 8/20/2011 7:5   |
|                                                                                                    | 🖬 Customer Payments Summary       | 69 KB  | DWR File    | 8/20/2011 7:5   |
| Construction adding                                                                                                    | 🖬 Customer Payments.dwr           | 187 KB | DWR File    | 8/20/2011 7:5   |
|                                                                                                    | 🖬 Customer Payments.view          | 163 KB | VIEW File   | 8/20/2011 7:5   |
| Tectal/Shield Tectal/Stien Information                                                                                                    | 🗟 Customer Sales Summary.dwr      | 162 KB | DWR File    | 8/20/2011 7:5   |
|                                                                                                    | 🖬 Customer Sales.dwr              | 220 KB | DWR File    | 8/20/2011 7:5   |
|                                                                                                    | 🖬 Customers Detail.dwr            | 153 KB | DWR File    | 8/20/2011 7:5   |
|                                                                                                    | 🖬 Customers Summary.dwr           | 151 KB | DWR File    | 8/20/2011 7:5 😈 |
|                                                                                                    | Dou Bart Broduct Mix Croup D      | 00 V P | nwn eila    | e/20/2011 7.5   |
|                                                                                                    |                                   |        |             |                 |

#### **Testing out the Caller ID**

There are 2 ways to test out the caller ID.

The first is to have the merchant call the store from a cell phone and see if it returns the below page:

| Harbortouch<br>service@harbortouch.<br>com | (866) 563-3045 | 140 W. Main Street<br>High Bridge, NJ 08829 | Select A Customer                                                                                  |
|--------------------------------------------|----------------|---------------------------------------------|----------------------------------------------------------------------------------------------------|
| STEVENS, DARREN                            | (800) 555-6059 |                                             | Caller ID name CETATION INSTIT<br>Number not found.                                                |
| STEVENS, DARREN                            | (800) 555-6059 |                                             | Please pick an existing customer or touch New<br>Customer.<br>Ignore this call by touching Cancel. |
|                                            |                |                                             |                                                                                                    |
|                                            |                |                                             |                                                                                                    |
| Look Up Info                               | New            | Customer                                    |                                                                                                    |
|                                            |                | < Scan 123                                  | 3                                                                                                  |
| 1 2 3                                      | 4 5 6          | 7 8 9 0 + -                                 | -                                                                                                  |
| Q W E                                      | RTY            | U I O P ( )                                 |                                                                                                    |
| ASI                                        | DFGH           | J K L @ \$                                  |                                                                                                    |
| _ Z X                                      | C V B 1        | N M , . ? !                                 | ]                                                                                                  |
| AB ab Ab                                   | Spa            | ice Shift CL                                | Cancel                                                                                             |

The other way is to go to <u>www.callerid.com</u>

On the left side of the screen, you will see a Downloads option. Click on that to expand that section, then click on Diagnostic Tools

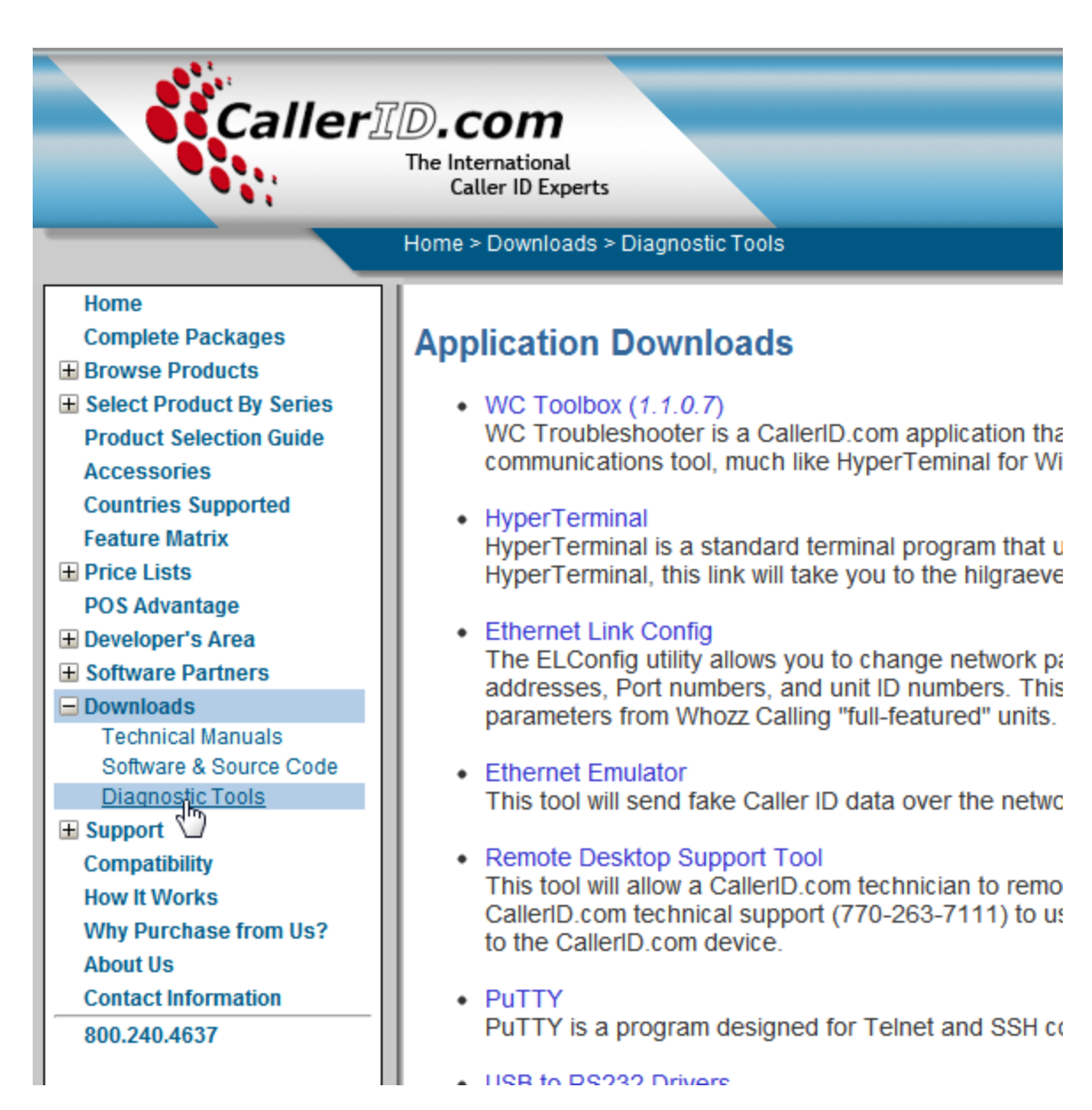

In the "Application Downloads" frame, click on "Ethernet Emulator"

Then click "Install" on the next page.

# CallerID.com Ethernet Emulator

| Name: | Ethernet | Emulator |
|-------|----------|----------|
| Hame. | Lunginge | LINGACO  |

Version: 1.2.1.8

The following prerequisites are required:

- Windows Installer 3.1
- .NET Framework 3.5

If these components are already installed, you can <u>launch</u> the application now. Otherwise, click the button below to install the prerequisites and run the application.

Install

After Ethernet Emulator is installed, you can use it to simulate an incoming call broadcasted over the network.

The program can be run from start > all programs > CallerID.com > Ethernet Emulator

| Key  | Send | Line | In/Out   |   | Phone Number | Name            |
|------|------|------|----------|---|--------------|-----------------|
| F9 💌 | Send | 1    | Inbound  | - | 800-555-3970 | CETATION INSTIT |
| F 💌  | Send | 2    | Inbound  | - | 800-555-6059 | DARRIN STEPHENS |
| F 💌  | Send | 3    | Outbound | - | 555-983-7668 | ANIMAL CONTROL  |
| F 💌  | Send | 4    | Outbound | - | 555-865-5309 | JENNY TUTONE    |

Use xxx.xxx.255 to broadcast over the entire IP range, or use specific IP address if you're looking to test one specific IP address.

Make sure the ip address in the Ethernet Emulator conforms to an IP address that is in the same range as the computer or it will not work.

\*Note\* The user must be logged into the system for it to pull caller ID information, if the user is not logged in then no caller ID information will be pulled.